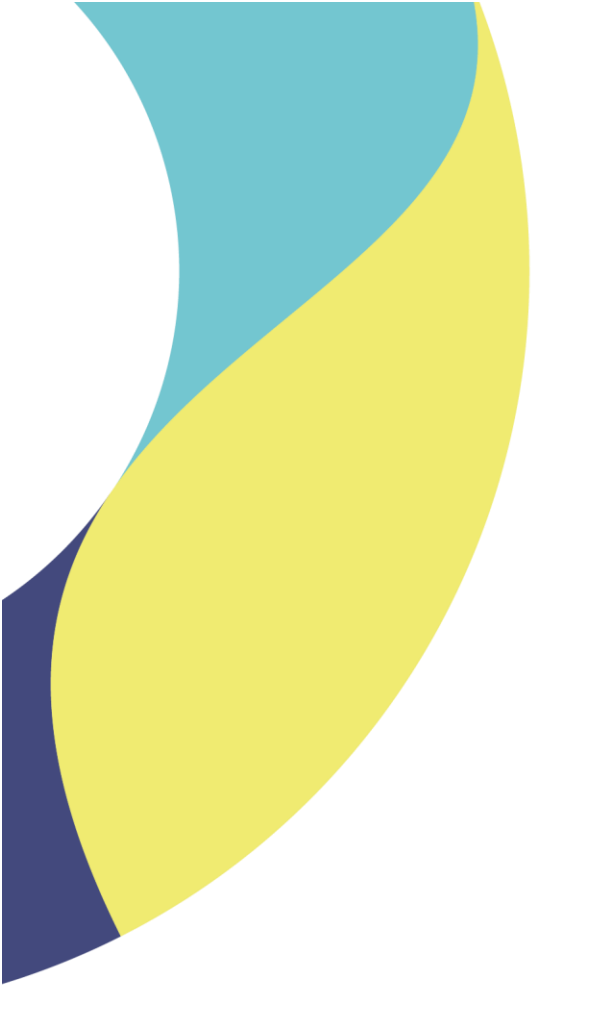

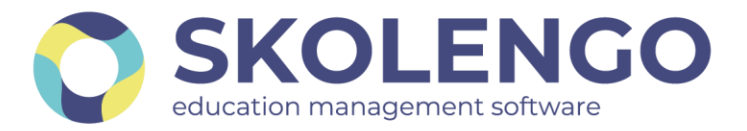

## SIMPLIFIER LA DIGITALISATION DES ÉTABLISSEMENTS

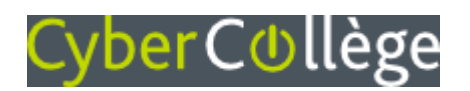

# Responsables légaux

Comment réinitialiser son mot de passe ?

Date du document : 24/09/2021 | Version : V1.0

Les données contenues dans le présent document et ses annexes sont confidentielles. Ces données ont été rassemblées et préparées pour le seul usage présent et doivent donc être traitées comme de l'information confidentielle de Skolengo. Ce document étant la propriété de Skolengo, il ne pourra être divulgué à des tiers sans l'accord préalable et écrit de Skolengo.

#### **TABLE DES MATIERES**

| 1 | J'ai perdu     | mon mot | de | passe, | comm | ent le ré-i | initialis | ser ?       | 3    |
|---|----------------|---------|----|--------|------|-------------|-----------|-------------|------|
| 2 | Comment        | mettre  | à  | jour   | mon  | adresse     | mail      | personnelle | dans |
|   | Cybercollège ? |         |    |        |      |             | 5         |             |      |

#### 1 J'ai perdu mon mot de passe, comment le réinitialiser ?

Lorsque vous tentez de vous connecter sur Cybercollège et que vous avez perdu votre mot de passe, cliquez sur le lien Mot de passe oublié, visible ci-dessous :

|                                                        | CyberCollège                                                                                                    |  |  |  |  |  |  |
|--------------------------------------------------------|----------------------------------------------------------------------------------------------------|--|--|--|--|--|--|
| Bienvenue sur votre Environnement Numérique de Travail |                                                                                                    |  |  |  |  |  |  |
| i                                                      | Vous souhaitez vous connecter à l'ENT en tant que :<br>Élève ou parent<br>Changer                                                                                                    |  |  |  |  |  |  |
| Identifi<br>Mot de                                     | ant (*)<br>passe (*)                                                                                                    |  |  |  |  |  |  |
|                                                        | Valider                                                                                                    |  |  |  |  |  |  |
| navigate                                               | s raisons de securite, deconnectez-vous avant de quitter i <u>ENI</u> et rermez voire<br>aur web.<br>Mot de passe oublié                                                                                                    |  |  |  |  |  |  |
| En tant qu<br>d'un droit<br>d'un établ<br>site inter é | visilisateur de l'ENT es conformento. Nº la la informationa estatrás > du 6 janvier 1978, vous disposes<br>d'accès et de rectification aux informations qui vous concernent. Pour exercer ce droit, si vous dépendez<br>Issement, adresse-vous au Chef d'établissement, dans tous les autres cas, contactes l'administrateur du<br>stablissement. |  |  |  |  |  |  |

L'écran suivant vous invite à saisir votre identifiant. Il s'agit en règle générale de votre prénom séparé de votre nom par un point (exemple : bruno.durand) :

|                                                                                                    | Se connecter LO DE LA TEMENT                                                                                                    |
|----------------------------------------------------------------------------------------------------|----------------------------------------------------------------------------------------------------|
| Bienvenue sur l'Espace Numérique de Travail                                                                                         | Derniers articles publiés dans cette<br>rubrique                                                                                                    |
| Mot de passe oublié<br>Merci de renseigner votre identifiant afin de pouvoir réinitialiser votre mot de passe actuel<br>Identifiant | Semaine européenne du<br>développement durable 2021<br>Les collégis font peau neuve<br>- Ingénieure avec un E I = -<br>Webconférence proposée par La<br>Rotonde - Ecole des Mines<br>disponible en ligne de<br>decouvert des métiens du<br>numérique, le mercred 2206<br>- Concours Photo Tegard sur la<br>Nature <sup>-</sup> - Vote du public jusqu'au<br>1 juillet<br>- festival Currieux Voyageurs : deux |

- Si votre adresse mail personnelle n'est pas renseignée dans Cybercollège, la demande de réinitialisation de mot de passe est envoyée à l'établissement de vos enfants.
- Si votre adresse mail personnelle est bien renseignée dans Cybercollège, l'écran suivant vous informe qu'un mail a été envoyé sur cette adresse :

|                                                                                           | Se connecter | Loire |
|-------------------------------------------------------------------------------------------|--------------|-------|
| Bienvenue sur l'Espace Numérique de Travail                                               |              |       |
|                                                                                           |              |       |
| Un mail vous a été envoyé sur votre adresse externe afin de régénérer votre mot de passe. |              | ×     |
| < Retour                                                                                  |              |       |

Dans votre messagerie personnelle le message ci-dessous, intitulé « Changement de mot de passe » vous invite à cliquer sur le lien de réinitialisation :

| Boîte de réception                                                                                                    |            |           |          |              |        |  |              |
|----------------------------------------------------------------------------------------------------|------------|-----------|----------|--------------|--------|--|--------------|
| Répondre                                                                                                    | Transférer | Supprimer | Déplacer | Marquer      |        |  | $\bigotimes$ |
| Expéditeur : CyberCollège <nepasrepondre@cybercolleges42.fr><br/>Objet : Changement de mot de passe</nepasrepondre@cybercolleges42.fr> |            |           |          |              |        |  |              |
|                                                                                                    |            |           |          | Afficher les | images |  |              |
| Afficher les images         CyberCollège         Veuillez cliquer sur ce lien afin de réinitialiser le mot de passe.                   |            |           |          |              |        |  |              |

Après avoir cliqué sur ce lien, vous êtes redirigé sur l'écran suivant qui vous invite à saisir votre nouveau mot de passe :

|                                                                                                    |                  | Se connecter | LOIPARTEMENT |
|----------------------------------------------------------------------------------------------------|------------------|--------------|--------------|
| Bienvenue sur l'Espace Numérique de Travail                                                                                                    |                  |              |              |
|                                                                                                    |                  |              |              |
| Réinitialisation du mot de passe                                                                                                    |                  |              |              |
| Veuillez réinitialiser le mot de passe pour le compte : test fbt                                                                                          |                  |              |              |
| Mot de passe (*)                                                                                                    | Confirmation (*) |              |              |
| ۲                                                                                                    |                  |              | ۲            |
| Votre mot de passe doit respecter les règles suivantes :                                                                                                  |                  |              |              |
| <ul> <li>Inclure au moins 8 caractères</li> </ul>                                                                                                    |                  |              |              |
| <ul> <li>Inclure au moins 1 lettre minuscule</li> </ul>                                                                                                   |                  |              |              |
| Inclure au moins 1 lettre majuscule                                                                                                    |                  |              |              |
| <ul> <li>incure au moins 1 chirre</li> <li>Inclure au moins 1 caractère spécial de la liste suivante : !#\$%&amp;()<sup>4+,-/&lt;=&gt;?@</sup></li> </ul> |                  |              |              |
|                                                                                                    |                  |              |              |
|                                                                                                    |                  |              | Valider      |

Une fois celui-ci saisi, l'écran suivant vous confirme sa bonne prise en compte. Vous pouvez à nouveau vous connecter à Cybercollège.

| Monitoring                                                              | CyberC       | ollège |
|-------------------------------------------------------------------------|--------------|--------|
|                                                                         | Se connecter | LOIRE  |
| Bienvenue sur l'Espace Numérique de Travail                             |              |        |
| Mot de passe regénéré avec succès, vous pouvez à présent vous connecter |              | ×      |
| < Retour                                                                |              |        |

### 2 Comment mettre à jour mon adresse mail personnelle dans Cybercollège ?

Chaque utilisateur a la possibilité de mettre à jour un certain nombre d'informations personnelles dans Cybercollège, dont son adresse mail personnelle.

Pour cela, il faut vous rendre dans les préférences de votre compte. Elles sont situées en haut à gauche de l'écran.

| × |                                      | Mes portails 🔻                                                                                                    | • |
|---|--------------------------------------|----------------------------------------------------------------------------------------------------|---|
|   | Accueil<br>Messagerie •<br>Rubriques | Notification par email<br>email pour les notifications<br>monadresse@mail.fr                                                                                                    |   |
| + | Établissement                        |                                                                                                    |   |
| + | Publication                          | Changement de mot de passe                                                                                                    |   |
| + | E-services                           |                                                                                                    |   |
| + | Autres Services                      | Votre mot de passe doit respecter les règles suivantes :<br>— Inclure au moins 8 caractères<br>— Inclure au moins 1 lettre minuscule<br>— Inclure au moins 1 lettre majuscule<br>— Inclure au moins 1 chiffre<br>— Inclure au moins 1 caractère spécial de la liste suivante :<br>I#\$%&\]*+-/<=>?@_ |   |

L'adresse mail présente dans cet écran est utilisée pour la réinitialisation du mot de passe en cas de perte de celui-ci.